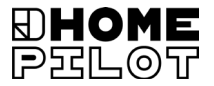

### **Sensor de viento y sol smart** Instrucciones de montaje y de servicio

Ref. 10771002

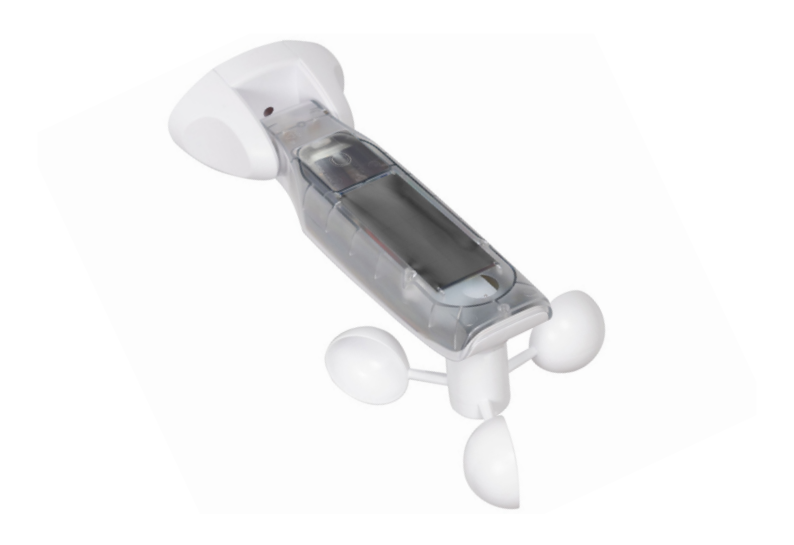

#### Contenido

1.

2.

3.

4.

5.

6. 7.

8

i

|   | 0.  | 8.1   | Secuencia de montaje                            |    |
|---|-----|-------|-------------------------------------------------|----|
|   | 9.  | Vista | general de menús                                | 16 |
|   | 10. | Menú  | 1: ajuste de la función solar                   | 17 |
|   | 11. | Menú  | 2: ajuste de la función eólica                  | 19 |
|   | 12. | Menú  | 8: funciones de servicio                        | 22 |
|   |     | 12.1  | Menú 8.1: función de prueba de sol              |    |
|   |     | 12.2  | Menú 8.1: función de prueba de viento           | 25 |
|   |     | 12.3  | Menú 8.2: prueba de sentido de giro y cambio    |    |
|   |     |       | del sentido de giro                             |    |
|   |     | 12.4  | Menú 8.3: comprobación del estado de la batería | 27 |
|   |     | 12.5  | Menú 8.0: consulta de la versión de software    |    |
|   | 13. | Menú  | 9: registro/anulación de aparatos DuoFern       | 29 |
|   |     | 13.1  | Registro de aparatos                            | 30 |
|   |     | 13.2  | Anulación de aparatos                           |    |
|   |     | 13.3  | Ordenar                                         |    |
|   |     | 13.4  | Eliminación de todos los aparatos DuoFern       | 35 |
|   |     |       |                                                 |    |
|   |     |       |                                                 |    |
| 2 |     |       |                                                 |    |
|   |     |       |                                                 |    |

| 1.1   | Utilización de las presentes instrucciones      | 4  |
|-------|-------------------------------------------------|----|
| Sím   | oolos de peligro                                | 4  |
| 2.1   | Gráficos y símbolos utilizados                  | 5  |
| Indio | caciones de seguridad                           | 6  |
| 3.1   | Uso debido                                      | 7  |
| Volu  | men de suministro                               | 8  |
| Vista | a completa                                      | 9  |
| 5.1   | Las teclas de mando                             | 10 |
| 5.2   | La pantalla y sus símbolos                      | 11 |
| Desc  | ripción del producto                            | 12 |
| Date  | os técnicos                                     | 13 |
| Mon   | taje                                            | 14 |
| 8.1   | Secuencia de montaje                            | 15 |
| Vista | a general de menús                              | 16 |
| Men   | ú 1: ajuste de la función solar                 | 17 |
| Men   | ú 2: ajuste de la función eólica                | 19 |
| Men   | ú 8: funciones de servicio                      | 22 |
| 12.1  | Menú 8.1: función de prueba de sol              | 23 |
| 12.2  | Menú 8.1: función de prueba de viento           | 25 |
| 12.3  | Menú 8.2: prueba de sentido de giro y cambio    |    |
|       | del sentido de giro                             |    |
| 12.4  | Menú 8.3: comprobación del estado de la bateria |    |
| 12.5  | Menú 8.0: consulta de la versión de software    |    |
| Men   | ú 9: registro/anulación de aparatos DuoFern     | 29 |
| 13.1  | Registro de aparatos                            |    |
| 13.2  | Anulación de aparatos                           |    |
| 13.3  | Urgenar                                         | 34 |

Estas instrucciones......4

| 14. | Restablecimiento (ajuste de fábrica)       |
|-----|--------------------------------------------|
| 15. | Limpieza y conservación37                  |
| 16. | Declaración de conformidad UE simplificada |

...describen el montaje y la puesta en marcha del Sensor de viento y sol smart.

#### 1.1 Utilización de las presentes instrucciones

- Lea las presentes instrucciones hasta el final y observe todas las indicaciones de seguridad antes de comenzar a trabajar.
- Estas instrucciones son parte del producto. Guárdelas en un lugar accesible.
- Adjunte estas instrucciones en caso de transferir el Sensor de viento y sol smart a terceros.
- Si se producen daños derivados de la inobservancia de estas instrucciones y de las indicaciones de seguridad, la garantía pierde su validez. No nos hacemos responsables de los daños derivados de dicha inobservancia.

#### 2. Símbolos de peligro

En estas instrucciones se utilizan los siguientes símbolos de peligro:

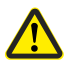

Ì

Zona de peligro / situación de peligro

#### Niveles de peligro y expresiones clave

# 🕂 ATENCIÓN

Esta situación de peligro puede ocasionar daños materiales.

i

| Gráfico                  | Descripción           |
|--------------------------|-----------------------|
| 1.                       | Pasos                 |
| 2.                       |                       |
| <b>♦</b>                 | Enumeración           |
| 1) o bien a)             | Lista                 |
| Informad<br>útil         | ión                   |
| Lea las ins<br>correspor | trucciones<br>dientes |

ES

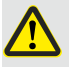

# El uso de aparatos defectuosos puede suponer un peligro para las personas y causar daños materiales.

- No utilice aparatos dañados o defectuosos.
- Compruebe que el Sensor de viento y sol smart esté en perfecto estado. Si detecta irregularidades, diríjase a nuestro servicio técnico.
- Si el Sensor de viento y sol smart está defectuoso, ponga fuera de servicio la instalación correspondiente (p. ej. el accionamiento de toldo) y asegúrese de que no se produzca una conexión involuntaria hasta que el defecto se haya eliminado.

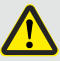

# El uso inadecuado conlleva un alto riesgo de lesiones (p. ej. por aplastamiento).

- Observe la instalación correspondiente (p. ej. el toldo o la persiana) durante el ajuste y mantenga alejadas a todas las personas hasta que el movimiento del toldo o la persiana haya finalizado.
- No utilice el sistema de radio DuoFern y sus componentes para el control remoto de equipos y aparatos con requisitos de seguridad técnica elevados o en caso de mayor riesgo de accidentes. En este caso serán necesarios dispositivos de seguridad adicionales.

Utilice el Sensor de viento y sol smart únicamente para registrar y controlar aparatos DuoFern.

#### Condiciones de uso

 El Sensor de viento y sol smart debe montarse a una altura mínima de 2 metros.

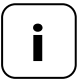

Las instalaciones de radio con la misma frecuencia de envío pueden dar lugar a problemas de recepción.

#### Peligros derivados de un uso indebido

No está permitido el uso del Sensor de viento y sol smart para fines distintos a los mencionados.

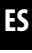

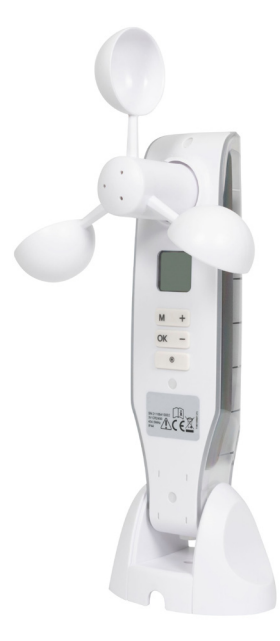

Sensor de viento y sol smart

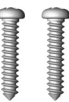

Tornillos de montaje (5 x 30 mm)

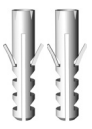

Tacos (8 mm)

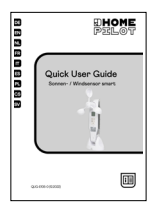

Quick User Guide

Compruebe que el contenido del embalaje esté completo y en perfecto estado.

Ĭ

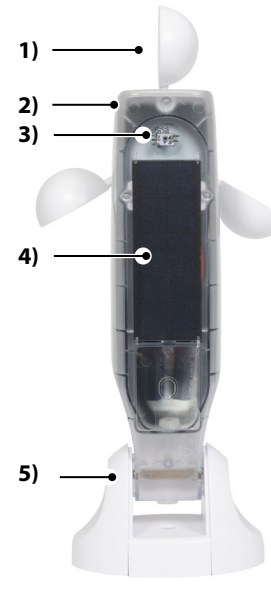

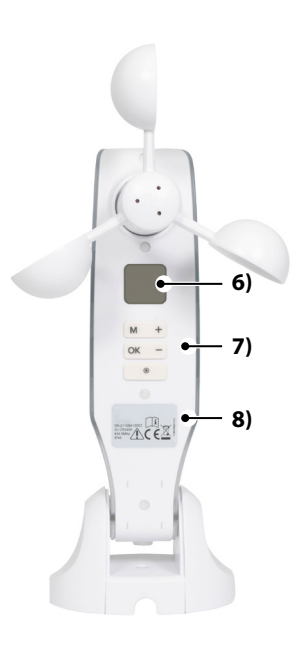

- 1) Rueda eólica
- 2) Carcasa del sensor
- 3) Sensor luminoso
- 4) Célula solar
- 5) Fijación a pared

- 6) Pantalla
- 7) Teclas de mando
- 8) Placa de características

i

| i     | Pulsando una tecla cualquiera se enciende la pantalla,<br>véase la página 11.<br>A continuación as posible llevar a cabo las siguientos |                             |  |
|-------|----------------------------------------------------------------------------------------------------|-----------------------------|--|
|       | funciones y ajustes.                                                                                                    |                             |  |
|       | Función                                                                                                    |                             |  |
| Tecla | En el servicio normal                                                                                                    | En el menú                  |  |
| M     | Abrir el menú                                                                                                    | Cancelar, regresar          |  |
| ОК    |                                                                                                    | Confirmar ajuste, continuar |  |
| +     | SUBIR *                                                                                                    | Aumentar el valor actual    |  |
| -     | BAJAR *                                                                                                    | Reducir el valor actual     |  |
|       | Parar *                                                                                                    |                             |  |

\* La señal de control influye en todos los aparatos DuoFern registrados.

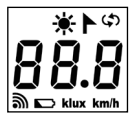

| <b>₩/</b> ► | Sol / viento                                                    |
|-------------|-----------------------------------------------------------------|
| <b>()</b>   | Funciones de servicio,<br>p. ej. cambio del sentido de giro     |
| 88.8        | Datos meteorológicos actuales /<br>menús o parámetros de ajuste |
| ி           | Radio                                                           |
|             | Estado de la batería                                            |
| klux        | Intensidad de la luz en klux                                    |
| km/h        | Velocidad del viento (km/h)                                     |

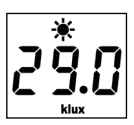

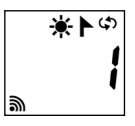

Pulsando una tecla cualquiera se enciende la pantalla. Se muestran de forma alterna los datos meteorológicos actuales (velocidad del viento e intensidad de la luz).

En los menús de ajuste se muestran los puntos de menú y los parámetros configurables.

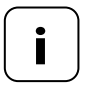

Si no se efectúa ninguna entrada durante 2 minutos, la pantalla se apaga. El Sensor de viento y sol smart pasa al modo Standby. Ĭ

Con el Sensor de viento y sol smart puede controlar aparatos DuoFern de la gama de protección contra el viento y el sol en función de las condiciones meteorológicas, p. ej.: toldos, persianas, persianas venecianas, lamas etc. Para ello, el Sensor de viento y sol smart mide la luminosidad y la velocidad del viento en tiempo real.

El Sensor de viento y sol smart recibe corriente a través de una célula solar. Una batería integrada suministra al aparato la corriente necesaria durante 24 horas si la radiación solar es escasa.

#### Función de seguridad con la batería descargada

Si la batería no dispone de carga suficiente debido a una radiación solar escasa y la función eólica está activa, los toldos o colgaduras se retraen y dejan de estar operativos. En cuanto la batería vuelve a disponer de carga suficiente, los toldos o colgaduras recuperan el estado operativo.

En el menú 8.3 puede comprobar el estado de la batería, véase la página 27.

## 7. Datos técnicos

i

| Rangos de medición                   |                                    |  |  |
|--------------------------------------|------------------------------------|--|--|
| Sensor solar:                        | De 1 klux a 99 klux / desactivado  |  |  |
| > Detección de sol<br>después de:    | 10 minutos                         |  |  |
| > Detección de sombra<br>después de: | 20 minutos                         |  |  |
| Sensor de viento:                    | De 10 km/h a 99 km/h / desactivado |  |  |

| Datos generales                     |                   |  |
|-------------------------------------|-------------------|--|
| Reserva de marcha<br>de la batería: | 24 horas          |  |
| Temperatura ambiente<br>admisible:  | De -10°C a 60°C   |  |
| Tipo de protección:                 | IP44              |  |
| Dimensiones (Pr. x An. x Al.):      | 255 x 122 x 75 mm |  |

| Radiotécnica DuoFern                  |                                                     |  |
|---------------------------------------|-----------------------------------------------------|--|
| Frecuencia de emisión:                | 434,5 MHz                                           |  |
| Potencia de emisión:                  | Máx. 10 mW                                          |  |
| Alcance:                              | Hasta 20 m en edificios<br>Hasta 50 m en exteriores |  |
| Número máximo de aparatos<br>DuoFern: | 3                                                   |  |

El Sensor de viento y sol smart puede montarse en una superficie o pared lisa.

#### Requisitos de montaje para un funcionamiento correcto:

- Monte el Sensor de viento y sol smart de manera que pueda medir correctamente los valores del sol y del viento.
- No monte el Sensor de viento y sol smart en un lugar donde se proyecte la sombra de árboles o edificios, ni tampoco junto a un protector de viento.
- El Sensor de viento y sol smart debe montarse a una altura mínima de 2 metros.
- La rueda eólica debe estar orientada hacia abajo y colocada lo más horizontalmente posible.
- El sensor luminoso y la célula solar deben estar orientados hacia arriba.

#### Ejemplos de montaje

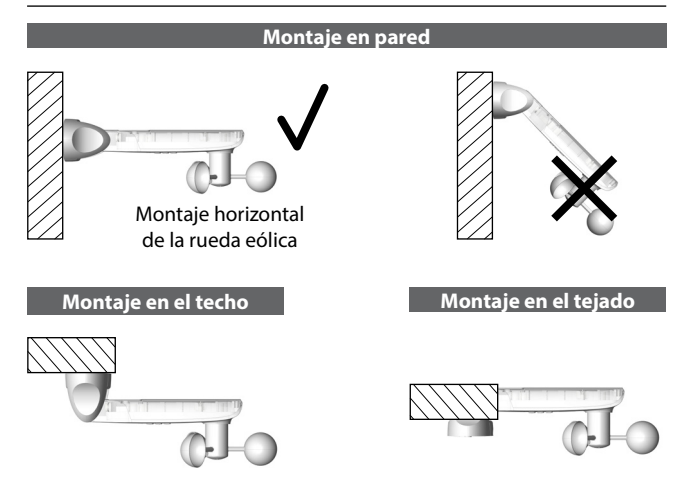

## 8.1 Secuencia de montaje

1. Extraiga las tapas protectoras del soporte de pared.

- Afloje un poco el tornillo articulado y presione hacia abajo la carcasa del sensor.
- 3. Marque los taladros y perfore los orificios con una broca de 8 mm.
- Monte el Sensor de viento y sol smart con los tornillos y tacos suministrados.
- A continuación, coloque la carcasa del sensor en horizontal y fíjela con el tornillo articulado.
  - La célula solar debe estar orientada hacia arriba.
  - La rueda eólica debe estar orientada hacia abajo.
- Para finalizar, deslice las tapas protectoras por la fijación a pared.

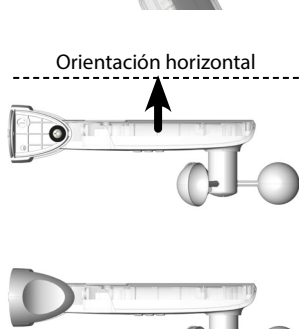

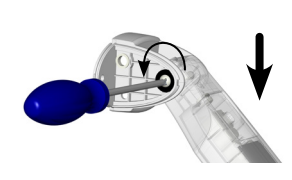

8 mm

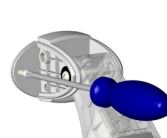

i

| Me | nú                    | Página                                                   |
|----|-----------------------|----------------------------------------------------------|
| 1  | Func                  | ión solar17                                              |
| 2  | Func                  | ión eólica19                                             |
| 8  | Funciones de servicio |                                                          |
|    | 8.1                   | Funciones de prueba de sol / viento23                    |
|    | 8.2                   | Prueba de sentido de giro / cambio del sentido de giro26 |
|    | 8.3                   | Comprobación del estado de la batería27                  |
|    | 8.0                   | Versión de software28                                    |
| 9  | Regi                  | stro/anulación de aparatos DuoFern29                     |
|    | ٠                     | Registro de aparatos30                                   |
|    | ٠                     | Anulación de aparatos32                                  |
|    | ٠                     | Ordenar34                                                |
|    | •                     | Eliminación de todos los aparatos DuoFern35              |

16

#### Función solar

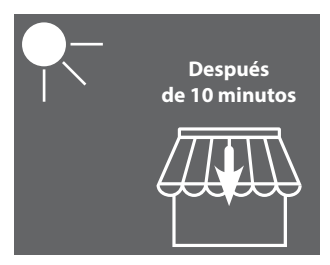

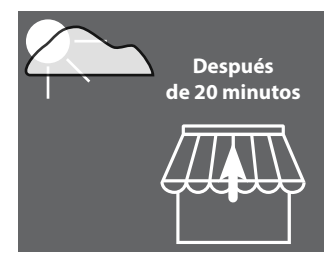

El toldo se extiende o la colgadura se cierra al 100 %.

El toldo se retrae o la colgadura se abre.

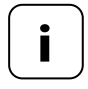

La función solar solo puede utilizarse para actuadores de la protección solar. Para poder utilizar la función solar, ajuste en el actuador el **tiempo de servicio**.

El Sensor de viento y sol smart ajusta la **posición del sol** de los actuadores registrados automáticamente al **100 %**.

#### Ajustar o adoptar valores límite

i

1. Si la pantalla está apagada, enciéndala pulsando una tecla cualquiera.

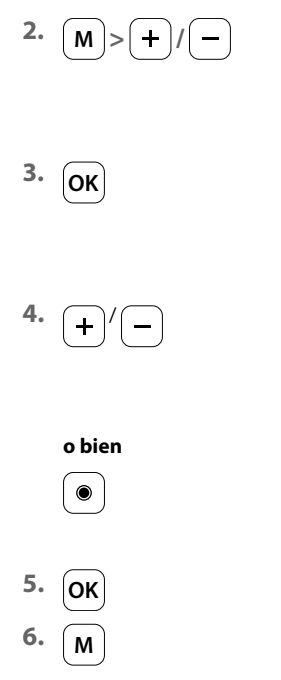

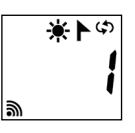

Seleccione el menú 1.

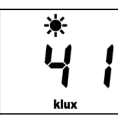

Abra el menú.

Ajuste el valor límite.

#### Rango de ajuste: De 1 a 99 klux > 99 klux = OFF Función solar desactivada

Manteniendo pulsada la tecla Parar puede adoptar la luminosidad medida actualmente como valor límite.

Confirme el ajuste y regrese al menú.

Regrese a la visualización normal.

#### Función eólica

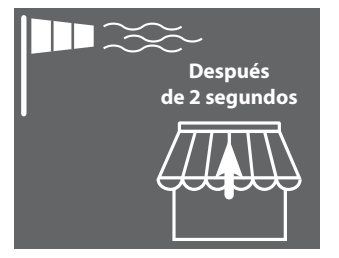

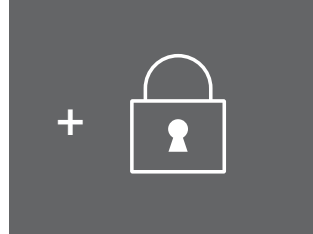

El toldo se retrae y se bloquea.

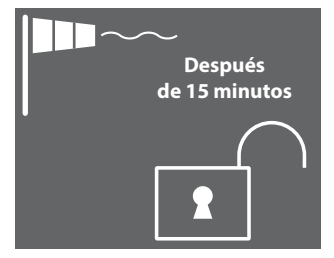

El bloqueo se desactiva si no se alcanza el valor límite durante 15 minutos.

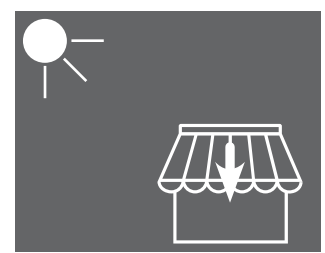

Si la función solar está activa, el toldo se extiende de nuevo cuando se supera el valor límite solar.

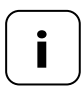

Si el toldo se había extendido previamente de forma manual, permanece retraído si no se alcanza el valor límite del viento. Las órdenes de movimiento automáticas recibidas durante el bloqueo de viento se retoman si no se supera el valor límite.

#### Ajustar o adoptar valores límite

1. Si la pantalla está apagada, enciéndala pulsando una tecla cualquiera.

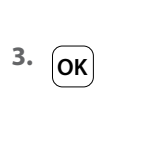

М

i

2.

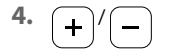

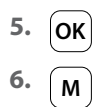

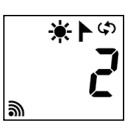

Seleccione el menú 2.

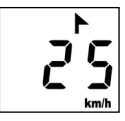

Abra el menú.

Ajuste el valor límite. **Rango de ajuste:** De 10 a 99 km/h >99 km/h = **OFF** Función eólica desactivada

Confirme el ajuste y regrese al menú.

Regrese a la visualización normal.

i

#### Velocidad del viento en diferentes unidades

| Descripción          | m/s         | km/h          | Fuerza<br>del viento<br>(Beaufort) |
|----------------------|-------------|---------------|------------------------------------|
| Calma                | <0,3        | <1,1          | 0                                  |
| Ventolina            | 0,3 - 1,5   | 1,1 - 5,4     | 1                                  |
| Flojito              | 1,6 - 3,3   | 5,5 - 11,9    | 2                                  |
| Flojo                | 3,4 - 5,4   | 12,0 - 19,4   | 3                                  |
| Bonancible- moderado | 5,5 - 7,9   | 19,5 - 28,4   | 4                                  |
| Fresquito            | 8,0 - 10,7  | 28,5 - 38,5   | 5                                  |
| Fresco               | 10,8 - 13,8 | 38,6 - 49,7   | 6                                  |
| Frescachón           | 13,9 - 17,1 | 49,8 - 61,5   | 7                                  |
| Temporal             | 17,2 - 20,7 | 61,6 - 74,5   | 8                                  |
| Temporal fuerte      | 20,8 - 24,4 | 74,6 - 87,8   | 9                                  |
| Temporal duro        | 24,5 - 28,4 | 87,9 - 102,2  | 10                                 |
| Temporal muy duro    | 28,5 - 32,6 | 102,3 - 117,3 | 11                                 |
| Temporal huracanado  | >32,6       | >117,3        | 12                                 |

#### Se encuentran disponibles las siguientes funciones de servicio:

- Menú 8.1 Función de prueba de sol y viento
- Menú 8.2 Prueba de sentido de giro y cambio del sentido de giro
- Menú 8.3 Indicación del estado de la batería
- Menú 8.0 Versión de software

Las funciones de prueba sirven para comprobar la conexión y los ajustes del aparato controlado.

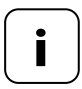

İ

Las funciones de prueba de sol y viento funcionan con valores límite reducidos durante el tiempo que dura la prueba:

Viento = 10 km/h

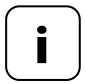

Las funciones de prueba deben utilizarse después de la primera puesta en marcha.

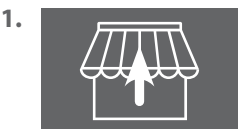

Retraiga completamente todos los toldos o colgaduras que estén registrados (p. ej. con un mando a distancia).

2. Si la pantalla está apagada, enciéndala pulsando una tecla cualquiera.

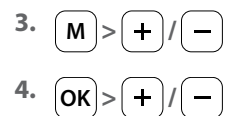

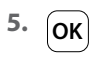

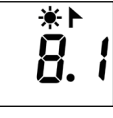

Abra el menú 8 y seleccione el menú 8.1.

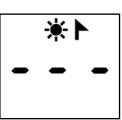

Abra el menú 8.1.

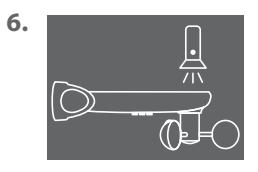

Proyecte luz sobre el sensor luminoso, p. ej. con una linterna de luz clara.

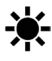

Si se supera el valor límite de prueba, el símbolo del sol de la pantalla parpadea.

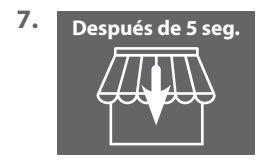

Después de 5 segundos, todos los toldos se extienden y/o todas las colgaduras se desplazan hacia abajo. 8. 15 segundos
En cuanto se apaga la linterna, todos los toldos se retraen y/o todas las colgaduras se desplazan hacia arriba después de 15 segundos.
9. One Salga del modo do prueba v rogreco

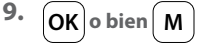

Salga del modo de prueba y regrese al menú 8 "Funciones de servicio".

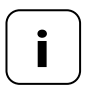

i

Si la función solar no actúa de la forma deseada, consulte las indicaciones adicionales de la página 29.

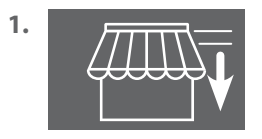

Extienda un poco todos los toldos o colgaduras que estén registrados (p. ej. con un mando a distancia).

2. Si la pantalla está apagada, enciéndala pulsando una tecla cualquiera.

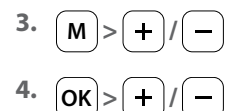

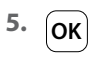

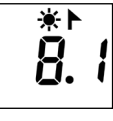

Abra el menú 8 y seleccione el menú 8.1.

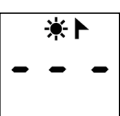

Abra el menú 8.1.

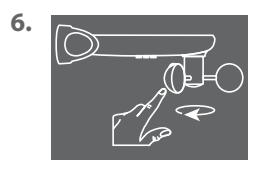

Gire manualmente con rapidez la rueda eólica.

Si se supera el valor límite de prueba, el símbolo del viento de la pantalla parpadea.

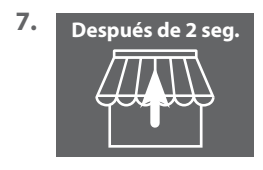

Después de 2 segundos, todos los toldos se retraen y/o todas las colgaduras se abren.

8. OK o bien M

Salga del modo de prueba y regrese al menú 8 "Funciones de servicio".

# 12.3 Menú 8.2: prueba de sentido de giro y cambio del sentido de giro

1. Si la pantalla está apagada, enciéndala pulsando una tecla cualquiera.

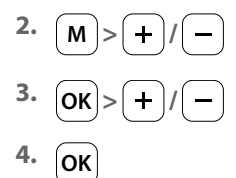

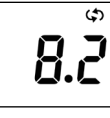

ආ | | Abra el menú 8 y seleccione el menú 8.2.

Abra el menú 8.2.

En la pantalla parpadea el número del motor tubular o del actuador seleccionado. El número se corresponde con el orden seguido durante el registro.

5. +/->OK

Seleccione el motor tubular/actuador que desee comprobar y a continuación confirme con **OK**.

6. +/-

Compruebe el sentido de giro.

Extender toldo/cerrar colgadura

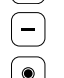

+

Retraer toldo/abrir colgadura

Orden de parada

#### Cambio del sentido de giro en caso necesario

7. + -

Pulse simultáneamente las dos teclas. Preste atención a la información o confirmación emitida por el motor tubular o el actuador.

- 8. Puntos 1 a 6
- 9. OK o bien M

Repita la prueba de sentido de giro.

Regrese al menú 8 "Función de servicio".

1. Si la pantalla está apagada, enciéndala pulsando una tecla cualquiera.

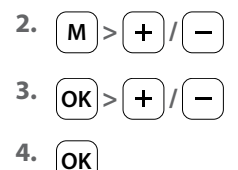

i

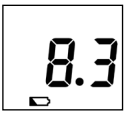

Abra el menú 8 y seleccione el menú 8.3.

ES

្ម8

Abra el menú 8.3.

La carga actual de la batería se indica en %.

5. OK o bien M

Regrese al menú 8 "Funciones de servicio".

1. Si la pantalla está apagada, enciéndala pulsando una tecla cualquiera.

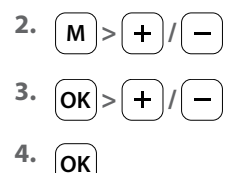

i

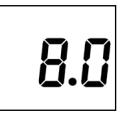

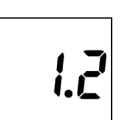

Abra el menú 8 y seleccione el menú 8.0.

Abra el menú 8.0.

Se indica la versión actual de software (ejemplo).

5. OK o bien M

Regrese al menú 8 "Funciones de servicio".

En este menú puede registrar y anular aparatos DuoFern en el Sensor de viento y sol smart. El menú también ofrece la opción "**Ordenar**" para eliminar del Sensor de viento y sol smart los aparatos no localizables.

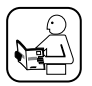

Lea también las instrucciones de manejo del aparato DuoFern correspondiente.

#### Número máximo de aparatos registrados

Puede registrar un máximo de 3 aparatos DuoFern en el Sensor de viento y sol smart.

Encontrará más información sobre cómo realizar el registro en nuestra página de Internet:

#### www.homepilot-smarthome.com

#### Condiciones de uso de la función solar

Para que funcione la función solar del Sensor de viento y sol smart, en algunos aparatos DuoFern (preferiblemente antes del registro) deben estar ajustadas las siguientes funciones:

- Tiempo de servicio total
- Si el aparato cuenta con una conexión para un sensor solar propio, ajuste del modo "sensor solar externo"
- Posición del sol (recomendación: 100 %)
- Activación del modo automático solar

Con los actuadores empotrados/motores tubulares más nuevos, estos ajustes no suelen ser necesarios.

Compruebe estos ajustes en los aparatos que dispongan de una pantalla o que puedan manejarse en una situación de montaje normal.

1. Si la pantalla está apagada, enciéndala pulsando una tecla cualquiera.

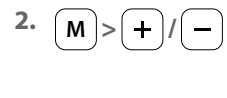

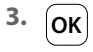

Ĭ

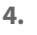

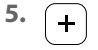

5.1

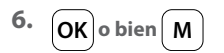

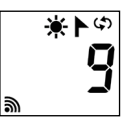

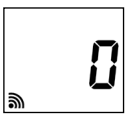

Seleccione el menú 9.

Abra el menú 9.

Se indica el número de aparatos DuoFern registrados.

Conmute el aparato DuoFern que desee al modo de registro.

Inicie el proceso de registro en el Sensor de viento y sol smart.

El proceso de registro permanece activo durante un máximo de 2 minutos.

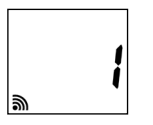

Una vez finalizado el registro, se indica en la pantalla el número actualizado de aparatos DuoFern registrados.

El proceso de registro finaliza después de efectuar con éxito el registro o pulsando la tecla.

#### Continúa en la página siguiente.

i

Tras finalizar con éxito el registro, el Sensor de viento y sol smart configura los siguientes ajustes en el aparato recién registrado, véase la siguiente página:

- Activación del modo automático de viento
- Dirección del viento ARRIBA/retraer
- Activación del modo automático solar
- Posición del sol al 100 %

El motor realiza varias sacudidas durante el registro.

#### Comportamiento en caso de fallo del registro

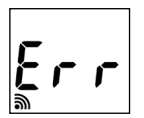

En caso de fallo aparece el mensaje "**Err**" (error) y se interrumpe el proceso de registro.

Causas de error:

Se ha alcanzado el número máximo de aparatos DuoFern registrados o ha intentado registrar un aparato no apto. 1. Si la pantalla está apagada, enciéndala pulsando una tecla cualquiera.

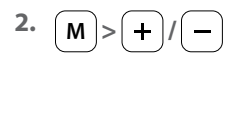

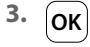

İ

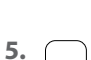

4

5.1

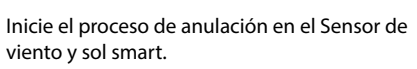

El proceso de anulación permanece activo durante un máximo de 2 minutos.

Conmute el aparato DuoFern que desee

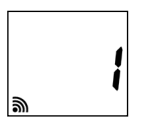

Una vez finalizada la anulación, se indica en la pantalla el número actualizado de aparatos DuoFern registrados.

El proceso de anulación finaliza después de efectuar con éxito la anulación o pulsando la tecla.

#### Continúa en la página siguiente.

ES

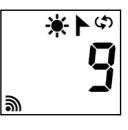

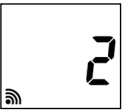

al modo de anulación.

Abra el menú 9.

Se indica el número de aparatos DuoFern registrados.

Seleccione el menú 9

#### Comportamiento en caso de fallo de la anulación

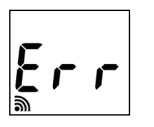

i

En caso de fallo aparece el mensaje "**Err**" (error) y se interrumpe el proceso de registro.

Causas de error:

Ha intentado anular un aparato DuoFern que no está registrado.

Esta función le permite anular del Sensor de viento y sol smart todos los aparatos DuoFern que ya no están disponibles mediante radio.

- 1. Si la pantalla está apagada, enciéndala pulsando una tecla cualquiera.
- 2. M>+/-
- з. Ок
- 4. + 4 segundos

Inicie el proceso de ordenar. Mantenga pulsada la tecla durante 4 segundos.

A continuación se intenta contactar con todos los aparatos registrados. Se anulan todos los aparatos no localizables.

El proceso de ordenar ha finalizado en cuanto deja de parpadear el número de la pantalla.

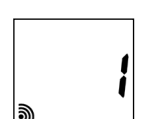

Regrese al menú principal.

Una vez finalizada la anulación, se indica en la pantalla el número actualizado de aparatos DuoFern registrados.

4.2

4.1

5. OK o bien M

۵**۹**\*

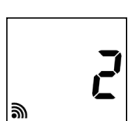

Abra el menú 9. Se indica el número de aparatos DuoFern registrados.

Seleccione el menú 9

1. Si la pantalla está apagada, enciéndala pulsando una tecla cualquiera.

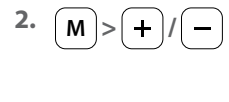

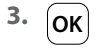

Ĭ

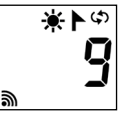

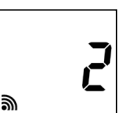

Seleccione el menú 9.

Abra el menú 9.

Se indica el número de aparatos DuoFern registrados.

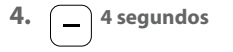

4.1

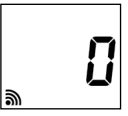

4 seaundos.

Indicación después de eliminar todos los aparatos.

5. OK o bien M

Regrese al menú principal.

Mantenga pulsada la tecla durante

Se eliminan todos los aparatos registrados.

Con esta función puede restablecer completamente el estado de suministro del Sensor de viento y sol smart.

Se eliminan todos los ajustes efectuados anteriormente, así como los aparatos DuoFern registrados.

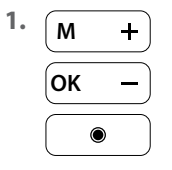

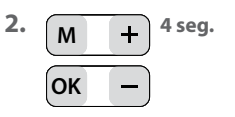

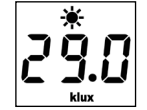

Pulse una tecla cualquiera para encender la pantalla.

Mantenga pulsadas las cuatro teclas simultáneamente durante 4 segundos.

A continuación se restablecen los ajustes de fábrica de todos los datos:

Valores límite:

| - Sol    | 60 klux |
|----------|---------|
| - Viento | 18 km/h |

Aparatos DuoFern registrados: n

no hay

A modo de confirmación aparecen todos los símbolos y segmentos en la pantalla.

3. Vuelva a soltar las cuatro teclas.

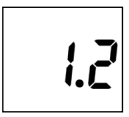

A continuación se muestra brevemente la **versión de software**. Posteriormente aparece de nuevo la visualización normal, véase arriba el punto 1.

ES

2.1

İ

El funcionamiento del Sensor de viento y sol smart puede verse perjudicado por las condiciones medioambientales:

- Por ejemplo, la presencia de polvo o excrementos de aves en la parte superior de la carcasa, puede reducir la capacidad de la célula solar y tapar el sensor luminoso.
- Si la rueda eólica está sucia, no puede girar libremente y puede dar lugar a resultados de medición imprecisos.

Para el funcionamiento seguro del Sensor de viento y sol smart es importante que la rueda eólica esté lo más limpia posible y gire con facilidad:

- Limpie regularmente el Sensor de viento y sol smart con una solución jabonosa suave.
- Compruebe regularmente si la rueda eólica puede girar con facilidad.
- Lleve a cabo regularmente una prueba de funcionamiento de la función solar y eólica, véase la página 23 / 25.

# ES

#### Por la presente, la empresa DELTA DORE RADEMACHER GmbH declara que el Sensor de viento y sol smart cumple con la Directiva **2014/53/UE** (**Directiva de equipos radioeléctricos**).

DELTA DORE RADEMACHER GmbH Buschkamp 7 46414 Rhede (Alemania)

Ĭ

#### Condiciones de garantía

La información sobre las condiciones de garantía se entrega con el producto.

i

#### DELTA DORE RADEMACHER GmbH

Buschkamp 7 46414 Rhede (Alemania)